Anleitung zur Benutzung von Comarch BI

1. Comarch BI wird normal über einen Internetbrowser gestartet. Anmeldung erfolgt über Eingabe der installierten Comarch BI URL Instanz in die Adresszeile.

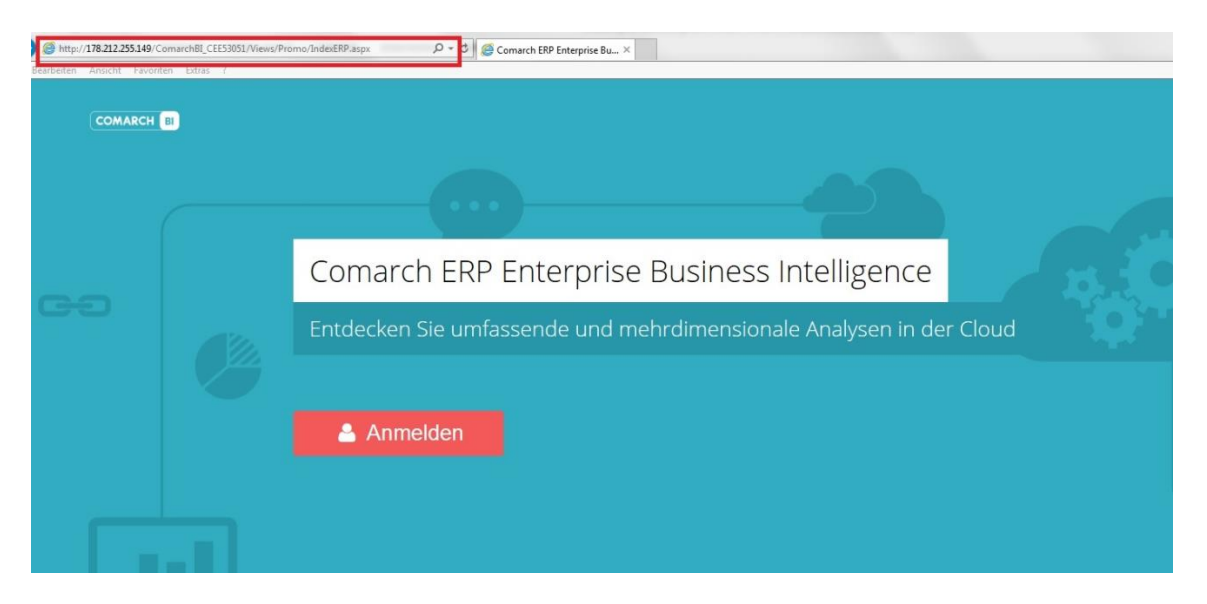

2. Eingabe von Benutzername und Passwort. Wahl der gewünschten Anzeigesprache.

| Anmel                                          | den                                      |                                        |                                   |
|------------------------------------------------|------------------------------------------|----------------------------------------|-----------------------------------|
| Verwenden S<br>Ihr Passwort.<br>Administrator. | e Ihren Comarch El<br>Wenn Sie kein Kont | RP Enterprise BI B<br>to haben, wenden | enutzernamen u<br>Sie sich an den |
| Benutzer                                       |                                          |                                        |                                   |
| Bernd                                          |                                          |                                        |                                   |
| Passwort                                       |                                          |                                        |                                   |
| •••••                                          | ••                                       |                                        |                                   |
| Anmeldein                                      | formationen speicher                     | n                                      |                                   |
| -                                              |                                          |                                        | Anmelder                          |
| -                                              |                                          |                                        |                                   |
|                                                |                                          |                                        |                                   |
|                                                |                                          |                                        |                                   |

|  | • | • | • | • |  |  | • |   |  |  |  | • |  | • |
|--|---|---|---|---|--|--|---|---|--|--|--|---|--|---|
|  | • | • | • | • |  |  | • | • |  |  |  | • |  | • |

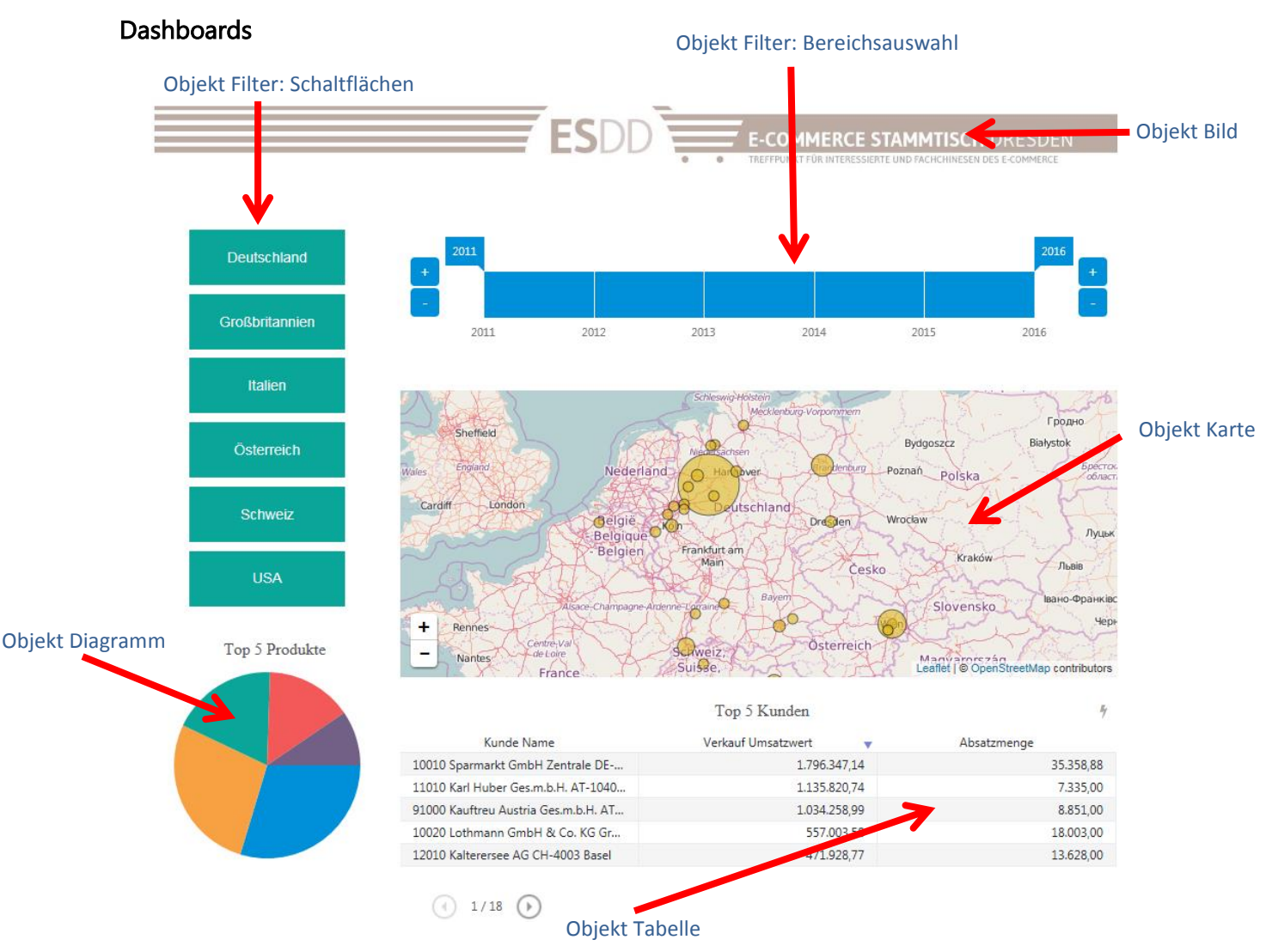

Dashboard sind Balanced Scorecards welche auf Unternehmensdaten beruhen und Entscheidungsträgern einen schnellen, aktualisierten Überblick der Entwicklung unterschiedlicher Geschäftsbereiche liefern und bereitstellen sollen.

| NEUES ELEMENT                | > Allgemein Element          |  |  |  |  |  |  |  |
|------------------------------|------------------------------|--|--|--|--|--|--|--|
| Diagramm                     | DIAGRAMMTYP                  |  |  |  |  |  |  |  |
| Tabelle                      | LII 🛩 🌑 🛶                    |  |  |  |  |  |  |  |
| Indikator                    | DIAGRAMMART                  |  |  |  |  |  |  |  |
| 🚱 Website                    |                              |  |  |  |  |  |  |  |
| 🖄 Bild                       |                              |  |  |  |  |  |  |  |
| Bericht                      | BESCHRIFTUNGEN               |  |  |  |  |  |  |  |
| Globaler Filter              | TOOLTIPS                     |  |  |  |  |  |  |  |
| A Text                       | ACHSENETIKETTEN              |  |  |  |  |  |  |  |
| Solution Link zum Repository | ZAHLEN                       |  |  |  |  |  |  |  |
| 🔇 Karte                      | Format Standard •            |  |  |  |  |  |  |  |
|                              |                              |  |  |  |  |  |  |  |
|                              | ALLGEMEIN                    |  |  |  |  |  |  |  |
|                              | Hintergrund                  |  |  |  |  |  |  |  |
| Objekttypen Dashboards       | Farbschema Standard <b>T</b> |  |  |  |  |  |  |  |
|                              | VERHALTEN                    |  |  |  |  |  |  |  |

Filter berücksichtig...

Dashboard anfügen

Erweiterte Optionen

OK

### 

#### Berichte.

Werden dringend datenfundierte Einblicke in verschiedenste Unternehmensbereiche benötigt, so steht dem COMARCH BI User per Drag & Drop Technologie die Möglichkeit einer schnellen ad hoc Auswertungen per Berichterstellung zur Verfügung.

| Filterfelder                             | Zeilenfelder                | Spa        | ltenfelde    | r            |            |            |           |                  |
|------------------------------------------|-----------------------------|------------|--------------|--------------|------------|------------|-----------|------------------|
| 🕒 Urnsatz nach Kur                       | nde                         |            |              |              |            |            |           |                  |
| Filterfelder hierher ziehen              |                             |            |              |              |            |            |           |                  |
| Verkauf Umsatzwert                       | Kalenderjah                 | r Jahr 👗 🍸 |              |              |            |            |           |                  |
| Kunde Name                               | Ψ - τ                       | 2011       | 2012         | 2013         | 2014       | 2015       | 2016      | Gesamtergebnis 🦡 |
| 10010 Sparmarkt GmbH Zentrale DE-33      | 3604 Bielefeld              | 470.040,11 | 495.365,75   | 347.597,40   | 253.051,11 | 223.198,87 | 7.093,90  | 1.796.347,14     |
| 11010 Karl Huber Ges.m.b.H. AT-1040 V    | Vien                        | 77.470,00  | 781.595,84   | 275.689,90   | 25,00      |            | 1.040,00  | 1.135.820,74     |
| 91000 Kauftreu Austria Ges.m.b.H. AT-1   | .030 Wien                   |            | 887.044,16   | 125.614,83   | 21.600,00  |            |           | 1.034.258,99     |
| 10020 Lothmann GmbH & Co. KG Groß        | markthallen DE-11111 Berlin | 152.461,48 | 327.461,50   | 63.000,60    |            | 14.080,00  |           | 557.003,58       |
| 12010 Kalterersee AG CH-4003 Basel       |                             |            | 273.455,47   | 198.473,30   |            |            |           | 471.928,77       |
| 11110 Kübler S.P.A. IT-39052 Bozen       |                             | 15.812,71  | 288.678,44   | 16.840,00    |            |            |           | 321.331,15       |
| 92000 Kauftreu Swiss AG CH-4050 Base     | •                           |            | 299.932,76   | 8.578,32     |            |            |           | 308.511,08       |
| 93000 Kauftreu Italy S.P.A. IT-30010 Bol | zano                        |            | 83.565,19    | 61.624,91    |            |            |           | 145.190,10       |
| 10040 Arno & Huber GmbH DE-80978         | München                     | 49.517,00  | 4.860,00     | 4.998,00     | 17.180,00  | 11.000,00  |           | 87.555,00        |
| 10030 Mandesmann AG                      |                             |            | 20.630,00    | 23.346,01    | 1.070,00   | 3.718,65   |           | 48.764,66        |
| Gesamtergebnis                           |                             | 783.516,30 | 3.511.351,06 | 1.158.443,43 | 403.163,45 | 322.559,59 | 36.238,15 | 6.215.271,98     |
| 1/9 (4) (4) (4) (4)                      |                             |            |              |              |            |            |           |                  |

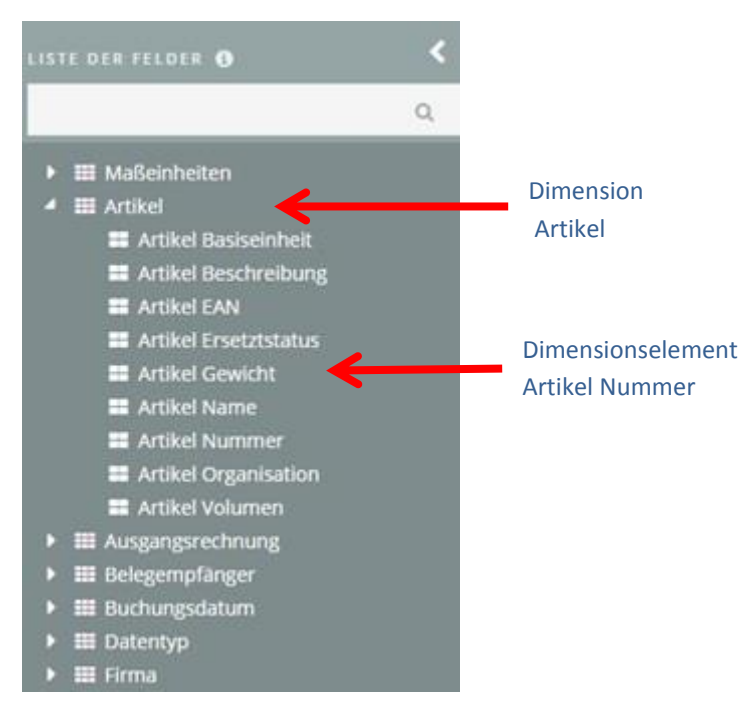

Bericht: "Umsatz nach Kunde"

| >                        | Allgemein                | Aktionen       | Eigenschaften |  |  |  |  |  |  |
|--------------------------|--------------------------|----------------|---------------|--|--|--|--|--|--|
| VIS                      | UALISIERUN               | G              |               |  |  |  |  |  |  |
| E                        | elemente pro             | Seite -        | 10 +          |  |  |  |  |  |  |
|                          |                          |                | Anwen         |  |  |  |  |  |  |
| OP                       |                          |                |               |  |  |  |  |  |  |
| Leere Zellen             |                          |                |               |  |  |  |  |  |  |
| C                        | Diagramm nur für 🛛 💙 🔵   |                |               |  |  |  |  |  |  |
|                          | Responsives D            | Diagra         |               |  |  |  |  |  |  |
| Z                        | Zeilenumbruch            |                |               |  |  |  |  |  |  |
|                          | Date                     | n aktualisiere | en            |  |  |  |  |  |  |
|                          | Zeilen und Spalten tausc |                |               |  |  |  |  |  |  |
| Position der Measures än |                          |                |               |  |  |  |  |  |  |
|                          |                          |                |               |  |  |  |  |  |  |
| Desi                     | gn                       |                |               |  |  |  |  |  |  |

Liste der Felder Ausschnitt (Würfelstruktur)